## Hutchinson Community College

## **Career Services**

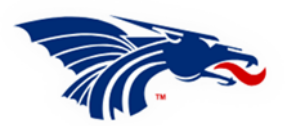

## LinkedIn- Create Account

Directions to create a LinkedIn account.

- 1. Go to linkedin.com.
- 2. Click Join Now
- 3. Sign up with an email address or Google account
- 4. Create a password
- 5. Click Agree & Join
- 6. On the next screen enter your first name and last name and then click Continue
- 7. Follow the directions for the security verification
- 8. Verify Location and then click Next
- 9. On this screen click 'I'm a student' followed by Continue
- 10. Enter school information, your start year and end year followed by Continue
- 11. Log into your email and look for the 6-digit code LinkedIn sent. Enter it in the space provided
- 12. Search for connections or click Skip for now
- 13. Add your photo or Skip
- 14. Scan QR for the app or click Next
- 15. Follow companies and/or people
- 16. Finish

Once you have your account set up focus on completing your profile.

- 1. Personalize your LinkedIn URL. Click the pencil icon (upper right-hand corner). Edit it to something like 'linkedin.com/in/yourname' or 'linkedin.com/in/yourname'.
- 2. Make your Profile Photo Public. Scroll down the right-hand column to Profile Photo. Click 'Public'.
- 3. Create a standout banner. This is more than a photo. It's a space to share your message, highlight expertise or showcase what you have to offer. Look for examples on LinkedIn.
- 4. Compete your About section. Click 'Add profile section' followed by 'Add about'. See AI prompt below.
- 5. Write your Headline. This is the area right under your name. Click the pencil icon below the banner. This is your first introduction to who you are and/or what you do. Use these 220 characters wisely. See AI prompt below.
- 6. Fill in other sections of your profile as you have information or content to share.

## Using AI

Prompt- "I am a student at Hutchinson Community College. Ask me a series of questions to create a LinkedIn Headline and About section." AI will generate a sample headline and content for your About section. Be sure to edit as needed to make information sound more like you and less like it was AI created.